## **Online Atfal Classes**

#### **Guidelines for Nazim Atfal**

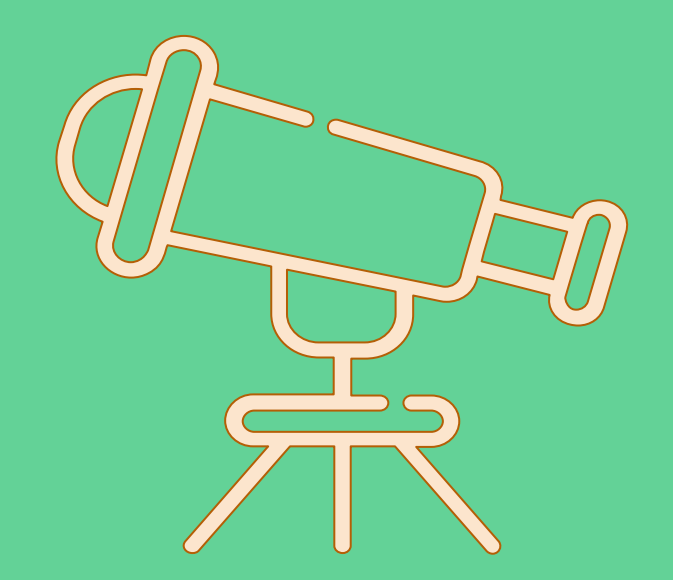

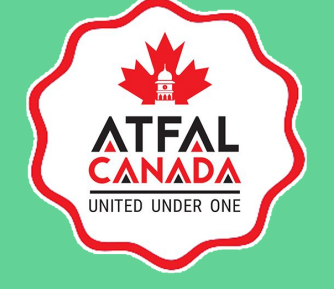

Department of Ta'lim | Majlis Atfalul Ahmadiyya Canada

### Welcome!

ATFAL CANADA UNITED UNDER ONE

By the grace of Allah, we have entered a new year of Majlis Atfalul Ahmadiyya Canada. During these challenging times with COVID-19 and restrictions on social gatherings, it is still important for Nazimeen Atfal to stay engaged with their Atfal and continue to play an important role in the spiritual upbringing of the future of Jama'at.

This short guide has been created as a roadmap for Nazimeen, Class Teachers & others to understand how the Google Classrooms platform can be used to deliver online Atfal classes, assign homework to Atfal, and stay connected.

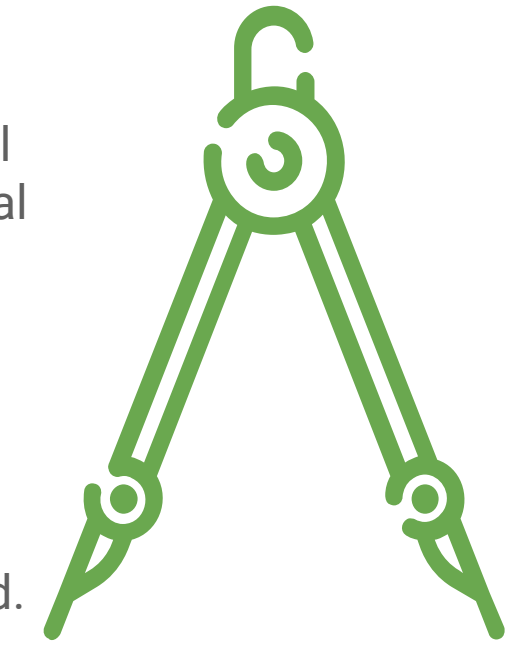

### **Accessing Google Classrooms**

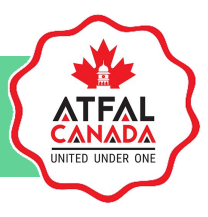

This year, all Atfal across Canada will be provided with a personalized email addresses under the atfal.ca umbrella.

Your Regional Nazim Atfal will have provided you with a list of email addresses for your specific Atfal along with the password for that email address.

Please reach out to your Atfal and provide them with their email and password so that they may begin accessing the Google Classroom.

Be sure to setup your personal email account as well!

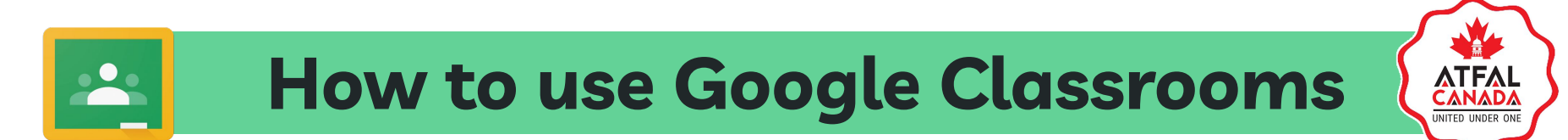

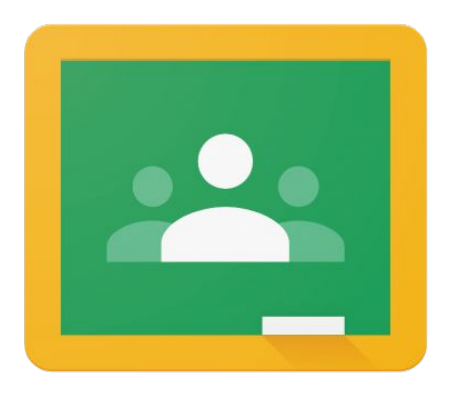

## **Google** Classroom

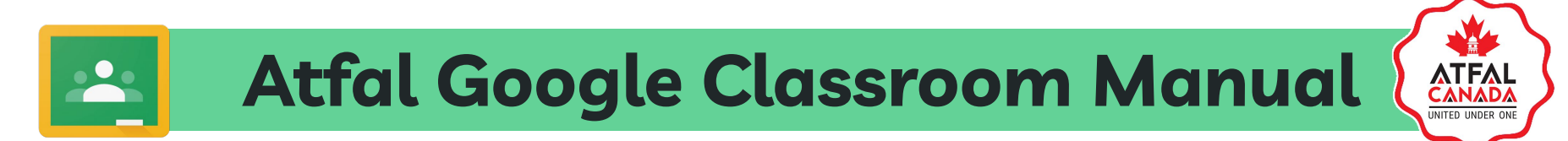

# Using the example of Calgary Airdrie Majlis

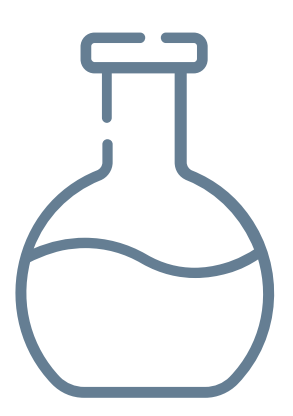

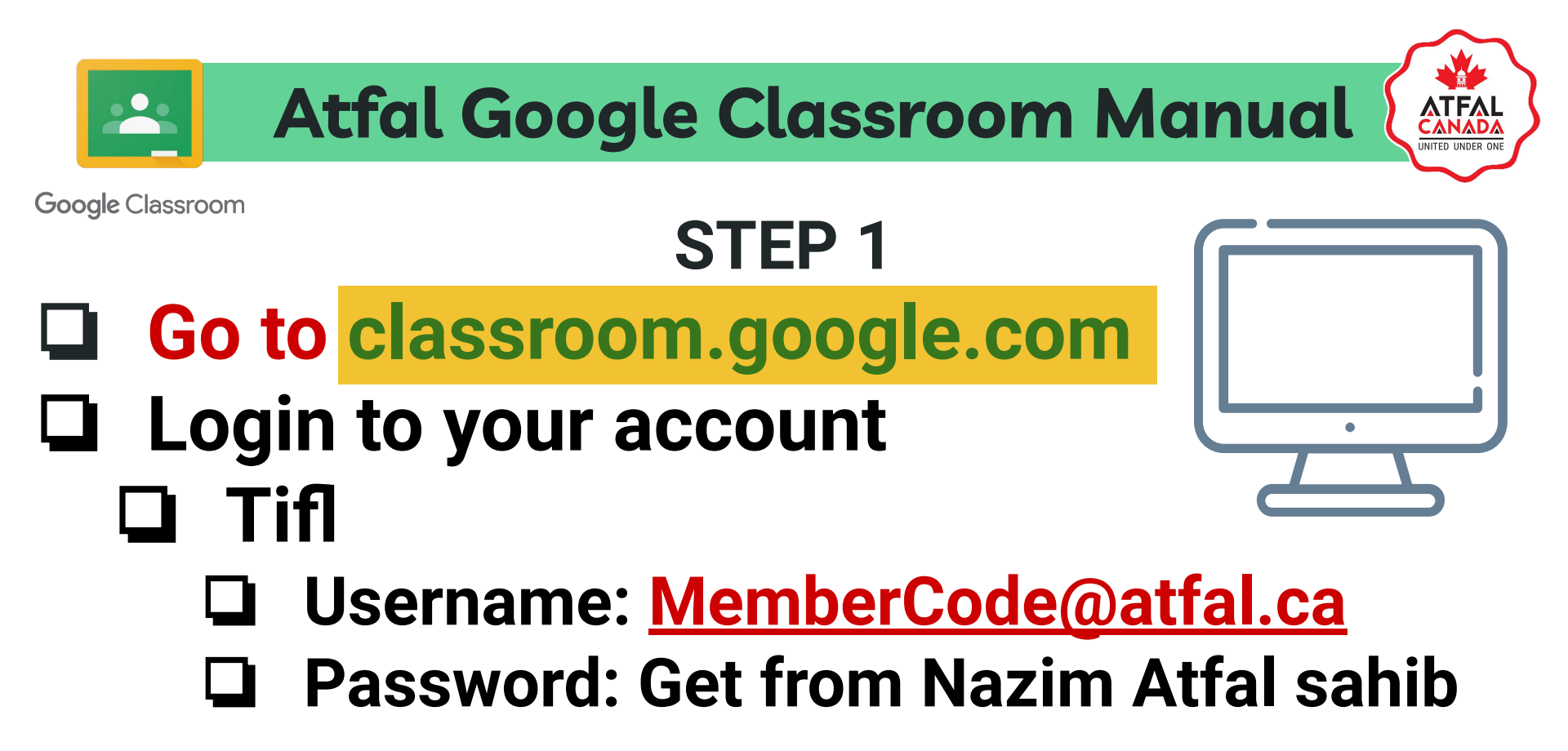

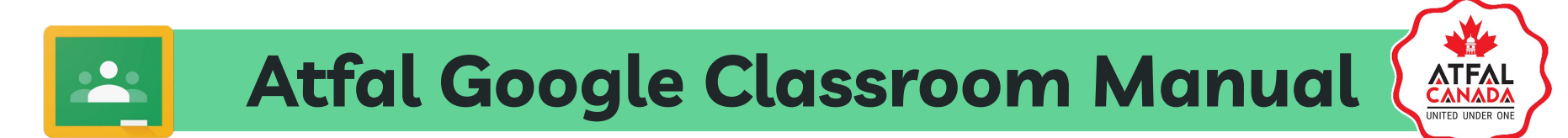

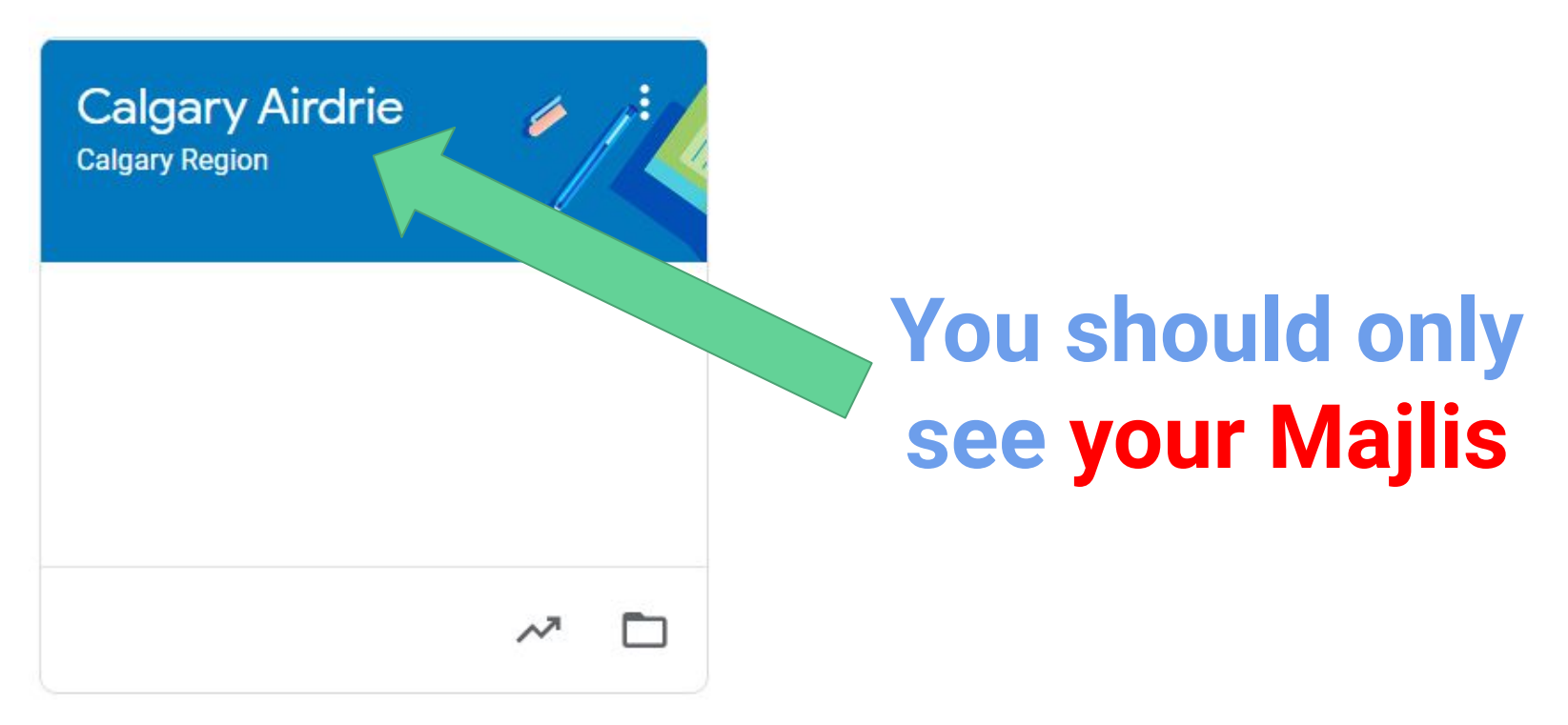

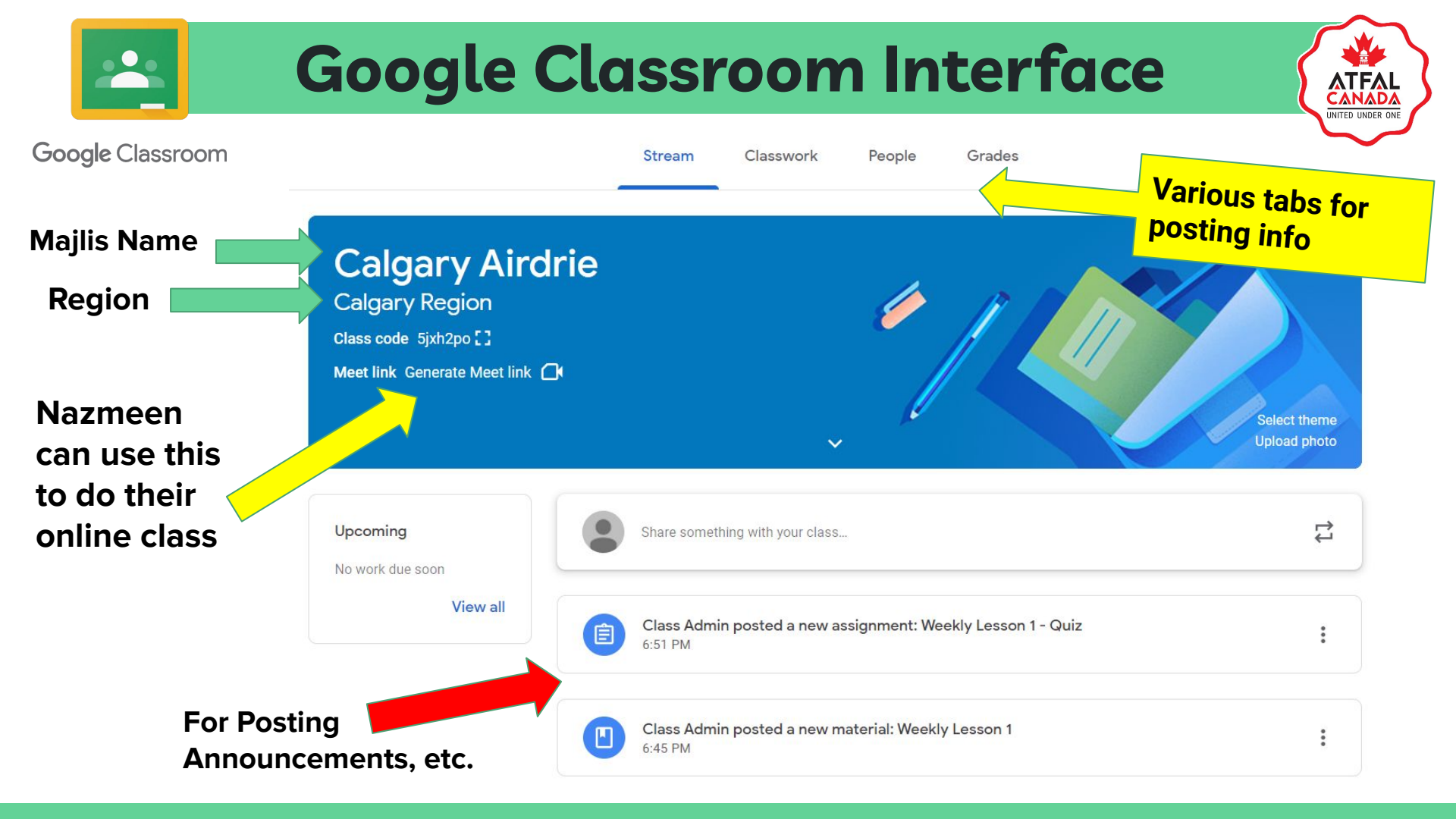

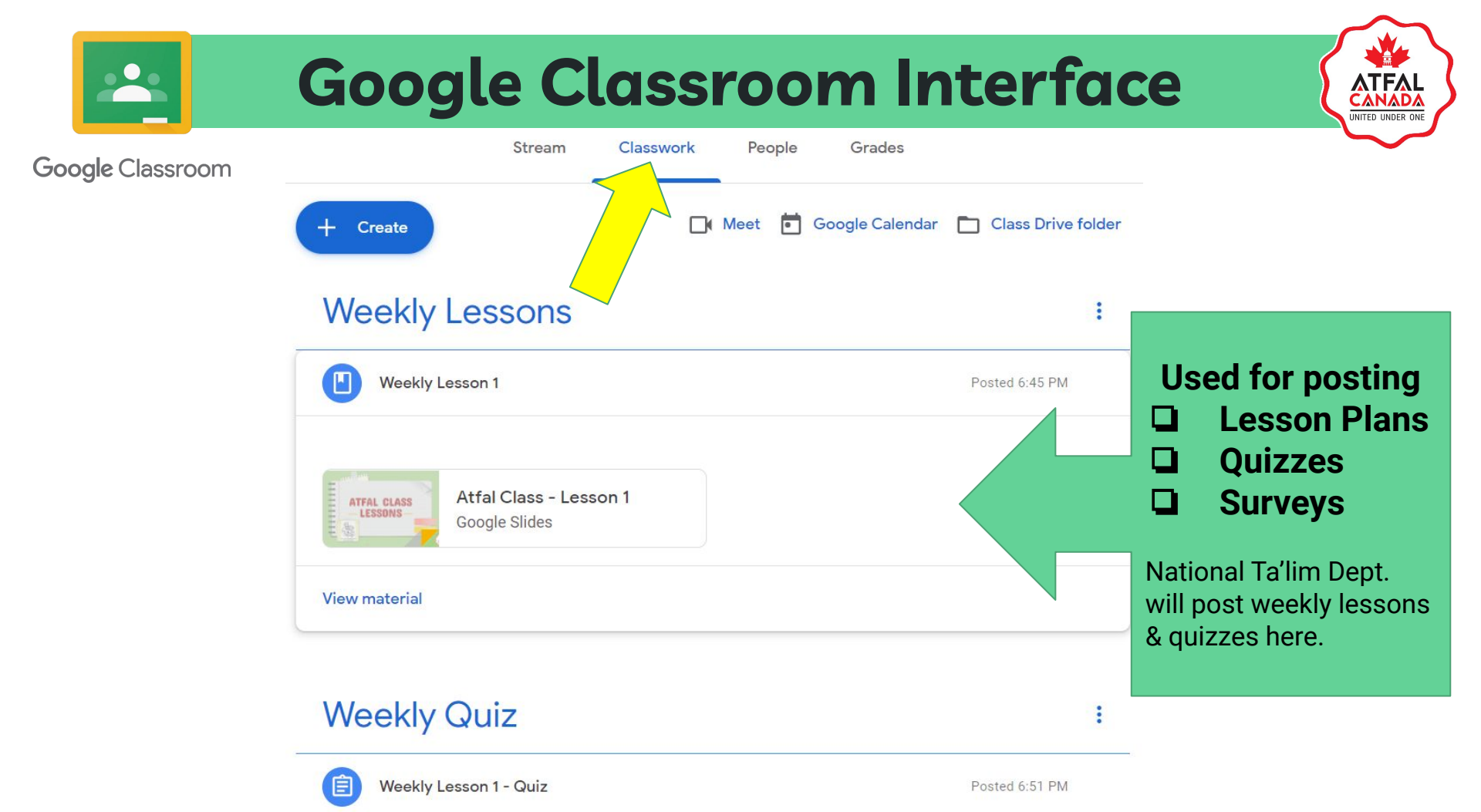

## **Google Classroom Interface**

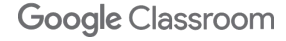

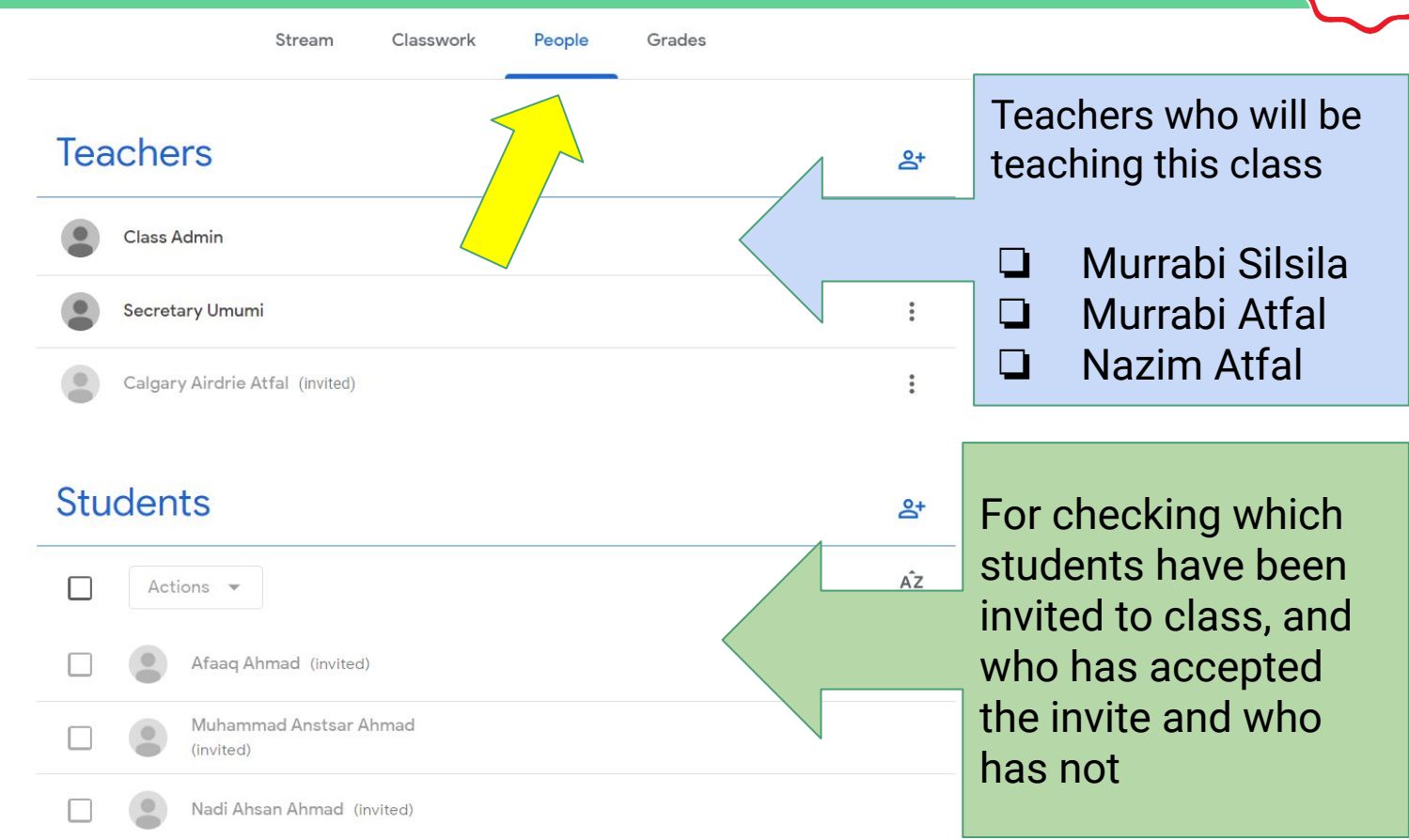

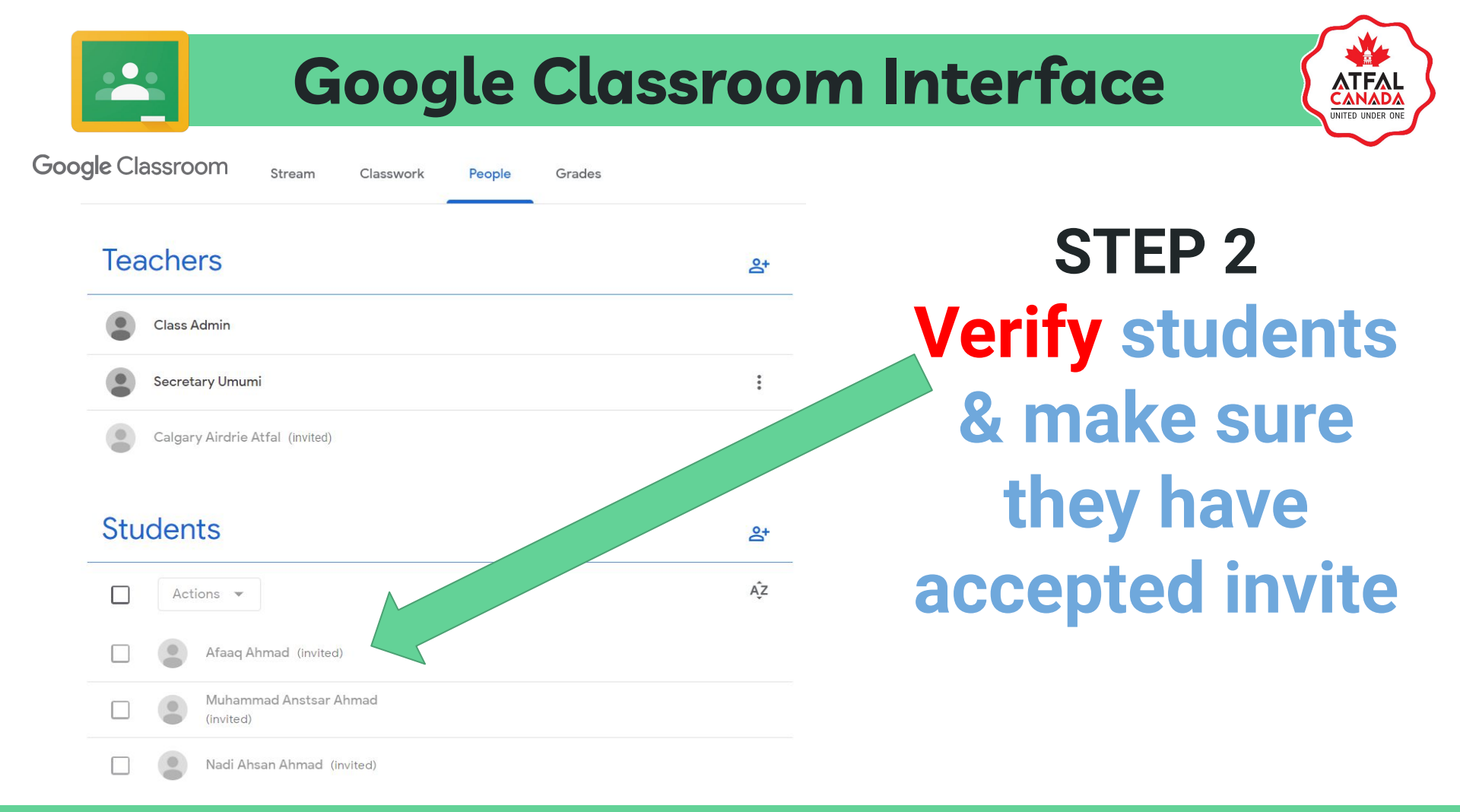

## What to expect from National Markaz?

ATFAL UNITED UNDER ONE

- Your Majlis based Google Classroom setup.
- All Atfal from your Majlis invited to the Google Classroom.
- Weekly Lessons posted in Classroom.
- Weekly Quiz Assignments posted in Classroom.
- Announcements for different events posted directly in Classroom.

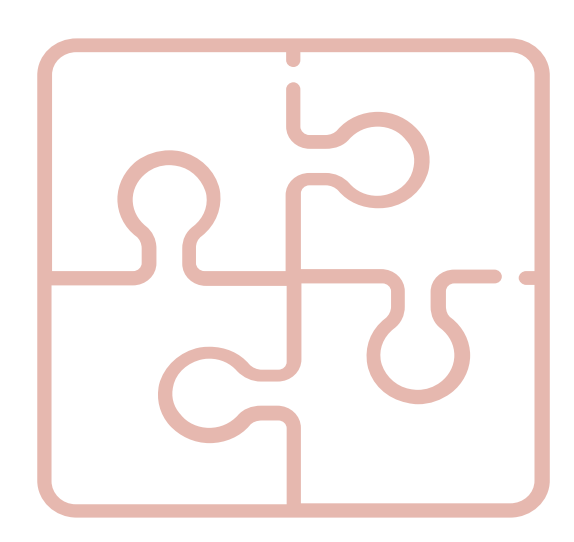

### What is expected from you?

- Ensure all your Majlis Atfal have
  - □ Set up their email accounts
  - Accepted google classroom class invite.
- Use the Weekly Lessons to teach Class.
- Remind Atfal to do the Weekly Quiz Assignment.
- Submit Weekly Class Attendance
  - Reporter Tool Weekly
- Follow up with Atfal that are not attending class.

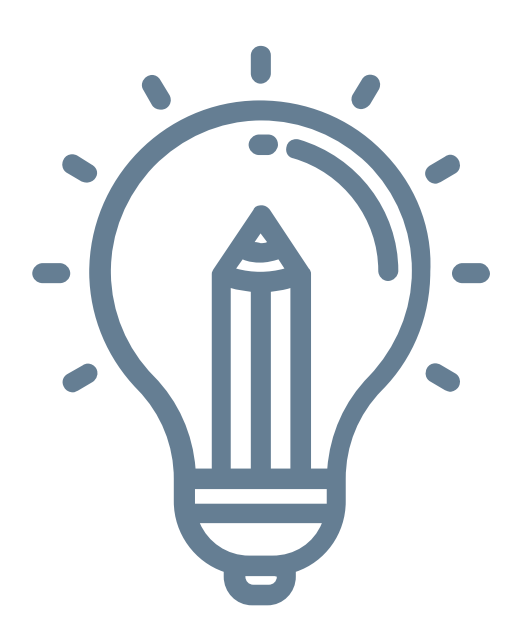

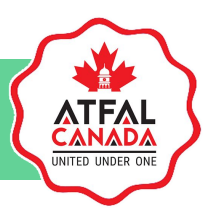

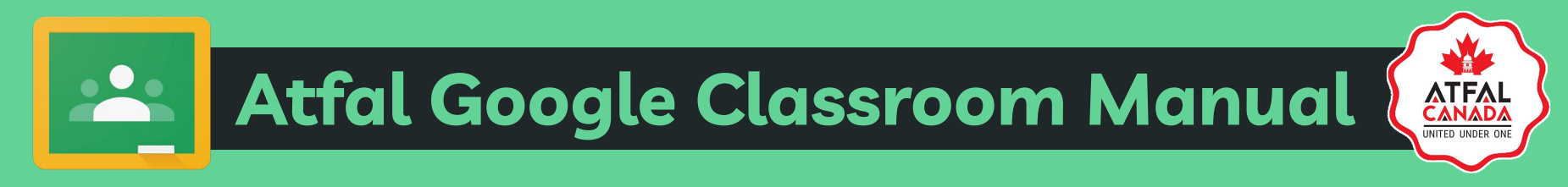

# For more information about Online Atfal Classes contact:

Secretary Sahib Ta'lim talim@atfal.ca

Department of Ta'lim | Majlis Atfalul Ahmadiyya Canada